# SECTION X Revis FACTORY CALIBRATION of AIX1 and AOX1

## **ANALOG LEVEL INPUT AIX1 - FACTORY CALIBRATION PROCEDURE**

#### **Zero Calibration**

- 1. First apply 4.0 mA to Analog Input AIX1.
- 2. Then while viewing Parameter **AI o** (in the menu) press the Up or Down push-buttons, until Parameter **AI o** reads 819.
- 3. Check Span Calibration.

#### **Span Calibration**

- 1. First apply 20 mA to Analog Input AIX1.
- 2. Then while viewing Parameter **AI n** (in the menu) press the Up or Down push-buttons, until Parameter **AI n** reads 4095.
- 3. Check Zero Calibration.

| User /<br>Operator<br>Info.     | SCADA               |                                  |                  |                                                                                                    |  |  |  |
|---------------------------------|---------------------|----------------------------------|------------------|----------------------------------------------------------------------------------------------------|--|--|--|
| Parameter                       | Register<br>Address | Description of Register Contents |                  |                                                                                                    |  |  |  |
| Analog Input Calibration - AIX1 |                     |                                  |                  |                                                                                                    |  |  |  |
| Al o                            | 40901               | Analog Input - AIX1              | Zero Calibration | Analog Input (AIX1) Status Parameter A.100<br>Is Displayed While Viewing or Changing<br>Parameter AI o or AI n. |  |  |  |
| Al n                            | 40902               |                                  | Span Calibration |                                                                                                    |  |  |  |

Note:

The above Calibration Parameters for AIX1 are used to perform the factory calibration and should not need to be calibrated again.

For the procedure to setup the Controller for a particular Pressure Transducer's range see:

Analog Level Input - Calibration Procedure in Section 1.

### **Zero Calibration**

1. First connect an Ammeter to Analog Output AOX1. (The analog output circuit should have a resistor in series with the Ammeter with a value of between 100 Ohms and 250 Ohms.)

Note: While viewing Parameter **AO o** (in the menu) the Analog Output Control Value will be forced to a value of 819 and the Controller's display will always show 819.

- 2. Then while viewing Parameter **AO o** (in the menu) press the Up or Down push-buttons, until the measured Analog Output reads 4.0 mA. (Where the measured Analog Output is what is read on the Ammeter.)
- 3. Check Span Calibration.

#### **Span Calibration**

1. First connect an Ammeter to Analog Output AOX1. (The analog output circuit should have a resistor in series with the Ammeter with a value of between 100 Ohms and 250 Ohms.)

Note: While viewing Parameter **AO n** (in the menu) the Analog Output Control Value will be forced to a value of 4095 and the Controller's display will always show 4095.

- 2. Then while viewing Parameter **AO n** (in the menu) press the Up or Down push-buttons, until the measured Analog Output reads 20.0 mA. (Where the measured Analog Output is what is read on the Ammeter.)
- 3. Check Zero Calibration.

| User /<br>Operator<br>Info.      | SCADA               |                      |                  |                                          |  |  |  |
|----------------------------------|---------------------|----------------------|------------------|------------------------------------------|--|--|--|
| Parameter                        | Register<br>Address | Description of       | Register Conten  | ts                                       |  |  |  |
| Analog Output Calibration - AOX1 |                     |                      |                  |                                          |  |  |  |
| AO o                             | 40911               | Analog Output - AOX1 | Zero Calibration | Output Forced to 819 while viewing AO o  |  |  |  |
| AO n                             | 40912               |                      | Span Calibration | Output Forced to 4095 while viewing AO n |  |  |  |

Note:

The above Calibration Parameters for AOX1 are used to perform the factory calibration and should not need to be calibrated again.